## **MySCEmployee** powered by SCES

## **My Employee Search**

Allows employees to search for other state employee contact information, to include:

- Work E-mail
- Work Phone Number
- Personnel Area (Agency)
- Position
- Organizational Unit

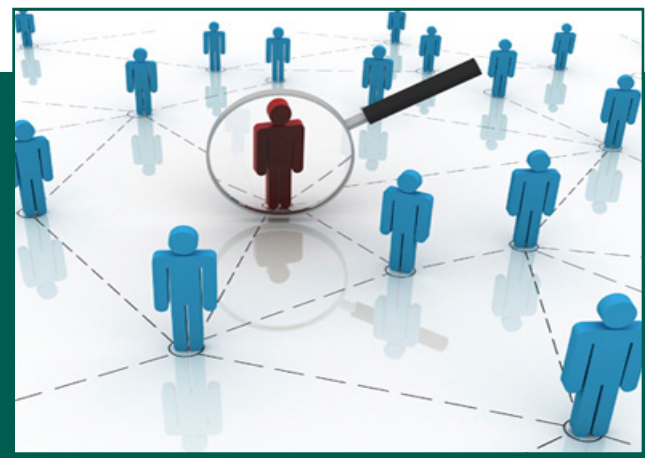

1. Log into MySCEmployee at https://myscemployee.sc.gov, click the Employee Self Service tab ( Employee Self-Service ), then select My Employee Search from the submenu or from the body of the overview page.

My Employee Search

Search ....

- 2. Select My Employee Search, then click the Who's Who link to conduct a search.
- 3. You will be prompted to enter your search criteria, with the options of inserting last name, first name or organizational unit information. Wild card (\*) searches can be used in any field.

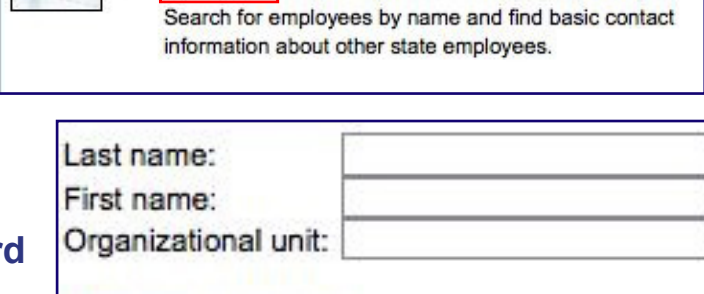

Exit

**Employee Search** Who's Who

4. Based on your search criteria, a results list is created. Identify the person for whom you were searching and click the associated link.

| Result List |           |             |                           |                        |
|-------------|-----------|-------------|---------------------------|------------------------|
| First name  | Last name | Middle name | Personnel area            | Organizational unit    |
| Test        | Jones     |             | ADJUTANT GENERALS OFFICE  | NATIONAL GUARD         |
| Test5       | Jones     |             | LEG DEPT-THE SENATE       | ACCOUNTING SERVICES DI |
| Test5       | Jones     |             | DEPARTMENT OF AGRICULTURE | CONSUMER SERVICES LAB  |
| Test6       | Jones     |             | STATE AUDITOR OFFICE      | EXECUTIVE OFFICE       |

5. Employee profile information will then be displayed (see Employee profile for Test6 Jones to the right).

| Communication          |                      |
|------------------------|----------------------|
| Area Code + Telephone: | 803-999-9999         |
| Extension:             |                      |
| E-mail:                | T6JONES@SC.GOV       |
| Department             |                      |
| Organizational unit:   | EXECUTIVE OFFICE     |
| Miscellaneous          |                      |
| Last name:             | Jones                |
| First name:            | Test6                |
| Middle name:           |                      |
| Personnel area:        | STATE AUDITOR OFFICE |